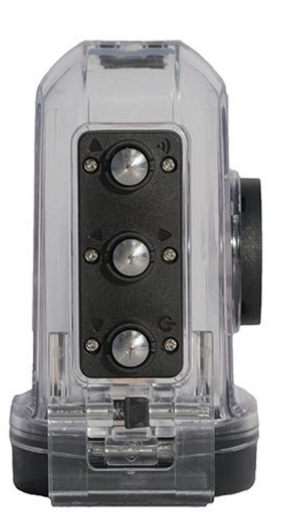

File Name: Drift Ghost User Manual.pdf Size: 4867 KB Type: PDF, ePub, eBook Category: Book Uploaded: 22 May 2019, 15:46 PM Rating: 4.6/5 from 636 votes.

#### Status: AVAILABLE

Last checked: 3 Minutes ago!

In order to read or download Drift Ghost User Manual ebook, you need to create a FREE account.

**Download Now!** 

eBook includes PDF, ePub and Kindle version

- <u> Register a free 1 month Trial Account.</u>
- **] Download as many books as you like (Personal use)**
- **<u>Cancel the membership at any time if not satisfied.</u>**
- **Join Over 80000 Happy Readers**

## **Book Descriptions:**

We have made it easy for you to find a PDF Ebooks without any digging. And by having access to our ebooks online or by storing it on your computer, you have convenient answers with Drift Ghost User Manual . To get started finding Drift Ghost User Manual , you are right to find our website which has a comprehensive collection of manuals listed.

Our library is the biggest of these that have literally hundreds of thousands of different products represented.

×

# **Book Descriptions:**

# **Drift Ghost User Manual**

For more information onSettings MenuMounting the Camera. Feature OverviewRear Button. Middle Button. Front ButtonRotating Lens. Battery Module. Module Latch. WiFi LED. Rear Screen. Microphone. Reset Button. MicroSD Card SlotRubber CoverGhost X Camera. Universal Clip. Flat Adhesive Mount, Curved Adhesive Mount, USBMic Converter, MiniUSB Cable, Reset ToolFormat before first usage! Uncover the mini USB port by lifting its rubber cover. Connect the camera via a mini USB cable to a powered USB port, USB port. You are ready to go!Rear Screen, along with the icon in the top left of the Rear Screen.Frame RateLED and LCD screen will flash red each time aStatus LED and LCD screen will flash red eachTo stop recording,Timelapse IntervalPress thePress hold theIn this example pressingView, pressing once moreIn step 3 pressingWiFi. Field of View. Exposure. Self Timer. Bit Rate. Filters. ISO Sensitivity. Video Tagging. Video Tagging Interval. Car DVR. Car DVR Loop Interval. Mic Sensitivity. Speaker Volume. LED Status Indicator. Instant Record. Date. Date StampTHM Files. Language. Reset Settings. Format SD Card. Serial NumberLens MarkerThe camera records footage in a continuous loop style DVR Intervals recordingOnce full, the oldest loops will be The DVR loop interval can be 10s, 30s, 1min, While recording video, pressing the The Video Tagging feature requires a class 10 micro SD card with 4GB of free space to functionFeature OverviewLow LightPivot Mount is your tool toCup makes it simple toA blue WiFi indicator LED shows that WiFi is enabled. WiFi can also be turned on via the cameras settings menu.Insert the micro SD card into the cameraMy Computer.File formatSensor typeColor Dot Matrix Backlit LCD. Micro SD, SDHC, SDXC memory cards up to 128GBMini USB 10 Pin. External Microphone via USB adaptor. Outputs. Connectivity. USB Plug And Play, Mini USB 10 Pin. PowerWiFi

FrequencyWeightCompatibility.http://www.equip-info.net/pimages/cpap-manual-fisher-paykel.xml

 drift ghost user manual, drift ghost x user manual, drift ghost 4k user manual, drift ghost xl user manual, drift ghost user manual, drift ghost user manual pdf, drift ghost user manual download, drift ghost user manual free, drift ghost user manual 2017, drift ghost user manual.

For 1080P viewing a monitor capable of playback isDue to the immense processing required to render 1080P,Operation is subjectWarning Changes or modifications not expressly approved by the partyNOTE This equipment has been tested and found to comply with theThese limits are designed to provide reasonable protection againstThis equipmentHowever, there is no guaranteeIf this equipmentReorient or relocate the receiving antenna. Increase the separation between the equipment and receiver. Connect the equipment into an outlet on a circuit different from that toRF warning statement. The device has been evaluated to meet general RF exposurePDF Version 1.7. Linearized No. Creator Adobe InDesign CS6 Windows. Has XFA No. Tagged PDF No. Creator Tool Adobe InDesign CS6 Windows. Thumbnail Width 256. Thumbnail Height 256. Thumbnail Format JPEG. Thumbnail Image Binary data 19156 bytes, use b option to extract. Instance ID uuidcdac2ff326f14b018a4f38151e5deaf2. Original Document ID xmp.did53559F423470E611A1319F4CD381BF48. Document ID xmp.idDC646EF69973E711988E9760B1F4EC37. Rendition Class proofpdf. Derived From Instance ID xmp.iidDB646EF69973E711988E9760B1F4EC37. Derived From Document ID xmp.did25C2172F8C73E711988E9760B1F4EC37. Derived From Original Document ID xmp.did53559F423470E611A1319F4CD381BF48. Derived From Rendition Class default. History Action converted. History Software Agent Adobe InDesign CS6 Windows. Producer Adobe PDF

Library 10.0.1. Trapped False. N Pages 1. Has Visible Transparency True. Has Visible Overprint True. Max Page Size W 109.999993. Max Page Size H 109.999993. Max Page Size Unit Millimeters. Font Name Museo300, Museo500, MuseoSans700, MuseoSans100. Font Family Museo, Museo, Museo Sans, Museo Sans. Font Face 300, 500, 700, 100. Font Type Open Type, Open Type, Open Type, Open Type. Font Version 2.002, 2.002, 1.000, 1.000. Font Composite False, False, False, False. Font File Name Museo300Regular.otf, Museo500Regular.otf, MuseoSans.otf, MuseoSans100.otf.<u>http://sherpahk.com/attachment/cpap-manual-respironics.xml</u>

Plate Names Cyan, Magenta, Yellow, Black. Swatch Group Name. Swatch Group Type 0. Page Count 21. Ask your question here. Provide a clear and comprehensive description of the issue and your question. The more detail you provide for your issue and question, the easier it will be for other Drift GhostS owners to properly answer your question. Ask a question About the Drift GhostS This manual comes under the category Sportscams and has been rated by 1 people with an average of a 8.8. This manual is available in the following languages English. Do you have a question about the Drift GhostS or do you need help. Ask your question here Drift GhostS specifications The more pixels, the higher the potential image quality.ManualSearcher.com ensures that you will find the manual you are looking for in no time. Our database contains more than 1 million PDF manuals from more than 10,000 brands. Every day we add the latest manuals so that you will always find the product you are looking for. Its very simple just type the brand name and the type of product in the search bar and you can instantly view the manual of your choice online for free. ManualSearcher. com If you continue to use this site we will assume that you are happy with it. Read more Ok. Discover everything Scribd has to offer, including books and audiobooks from major publishers. Start Free Trial Cancel anytime.

Report this Document Download Now Save Save Drift HD Ghost Full User Manual For Later 0 ratings 0% found this document useful 0 votes 137 views 22 pages Drift HD Ghost Full User Manual Uploaded by lanivi Description Drift HD Ghost Manual Full description Save Save Drift HD Ghost Full User Manual For Later 0% 0% found this document useful, Mark this document as useful 0% 0% found this document not useful, Mark this document as not useful Embed Share Print Download Now Jump to Page You are on page 1 of 22 Search inside document Browse Books Site Directory Site Language English Change Language English Change Language. Post your question here in this forum. Were committed to dealing with such abuse according to the laws in your country of residence. When you submit a report, well investigate it and take the appropriate action. Well get back to you only if we require additional details or have more information to share. Note that email addresses and full names are not considered private information. Please mention this; Therefore, avoid filling in personal details. Please enter your email address. For your safety, do not press the buttons on the camera during sports activities. Do not store the camera anywhere prone to dust or damp for extended periods of time. Do not leave the camera exposed to extremely high temperatures such as under direct sunlight for extended periods of time as this may affect the camera housing and internal components. Clean the lens and screen with a micro fibre, antistatic cloth to remove fingerprints or dust no cleaning chemicals are required. The camera has a working temperature range of 10 C to 40 C 14 F to 104 F. Power off the camera before removing the battery module or memory card the memory card and stored data may be damaged if it is removed or inserted while the camera is powered on. Remove the memory card before storing the camera for long periods of time.

## https://www.informaquiz.it/petrgenis1604790/status/flotaganis19062022-0822

3 4 Precautions Attention Rechargeable batteries are only to be charged under adult supervision. DO NOT shortcircuit the battery module terminals. DO NOT open, puncture or otherwise damage the rechargeable battery module, or dispose of it in fire. Optimal Camera Storage We recommend users to regularly store cameras for a minimum of 612 hours with the battery module removed in a maximum of 30% humidity to help disperse any moisture. Avoid removing Ghost4K modules in damp or humid conditions. Water Resistance The ghost 4K is water resistant, but not waterproof. This means that you can use your camera in the rain, providing the USB and memory card covers and a Ghost 4K module are securely in place, but the camera cannot be submerged. For any activities where the camera may be subjected to impact of water or submersion, the ghost 4K waterproof case sold separately is required. Disclaimer Drift Innovation will not, under any circumstances, be responsible for injuries or property damaged incurred during participation of any highrisk sport or activity not endorsed or recommended by Drift Innovation. Format before first usage! 3. Uncover the mini USB port by lifting its rubber cover 4. Connect the camera via a mini USB cable to a powered USB port and charge the battery for 2.5 hours before first use. 5. Replace the rubber covers securely to cover both the microsd slot and mini USB port. You are ready to go! 6 7 Using the Camera Powering On and Off 1. Press and hold the button for 2 seconds to power the camera on or off. 2. To power the camera on or off while charging, press and release button. Charging For best results charge your camera and battery module simultaneously. Ensure that the Ghost 4K is powered off. Lift the front rubber port on the underside of the camera. Connect the included mini USB cable to a powered USB port, and then to your Ghost 4K USB port. If connected to a powered USB port the Ghost 4K screen will show a charging icon.

If connected to a computer USB port the Ghost 4K screen will show a USB icon. A full charge takes around 2.5 hours min. 1A USB port. Once the camera is fully charged, remove the mini USB cable, and replace the rubber port cover. Battery Life At a temperature of 25 C 77 F, recording continuously with the standard battery module installed, your Ghost 4K battery will last for 2hrs 30mins on a full charge. Using an External Power Supply The camera can be powered by an external power supply such as a USB power adaptor or power pack. We recommend you to power off your camera before connecting to any external power supply. Press the button to begin normal usage when using an external power supply. If the external power is cut off for any reason during recording, the camera will immediately start drawing power from the rechargeable battery instead and continue recording, protecting your footage from file corruption. 7 8 Using the Camera Selecting a MicroSD Card The Ghost 4K is compatible with Micro SD, Micro SDHC or Micro SDXC cards up to 128GB. Below is a table of approximate video recording times against card size in normal bit rate mode. SD Card Resolution 25FPS, Normal Bit Rate Capacity 4K 4K UHD 2.7K 1080p 720p 8GB 22 min 22 min 28 min 35 min 44 min 16GB 44 min 45 min 56 min 1h 10 min 1h 28 min 32GB 1h 28 min 1h 30 min 1h 52 min 2h 20 min 2h 56 min 64GB 2h 56 min 3h 3h 44 min 4h 40 min 5h 52 min 128GB 5h 52 min 6h 7h 28 min 9h 20 min 11h 44 min Formatting Your Memory Card Formatting will remove all files from a memory card. When using a new card for the first time, always format the memory card using the camera. With the card inserted in the camera 1. Power the ghost 4K on, and press the button to scroll through the modes until you reach the settings menu. 2. Press the button to scroll through the settings until you see the Format SD Card option. 3. Press the button to select this option, and use the button to highlight YES.

Press the button once more to format the memory card. Removing a MicroSD Card Life the rubber cover to reveal the Micro SD card, then push down on the card until you hear a click, then release. The Micro SD card will be ejected from the springloaded card slot. 8 9 Module Docking Module Removal Before removing a module, please ensure that the camera is powered off. If your camera has a module docked, remove by following these instructions 1. Place index finger onto the module notch. 2. Pull outwards, pivoting on the module. Detaching the module exposes the female connector and module dock area. A tool may be used alternatively to remove the module. Module Attachment Before installing, please ensure that the camera is powered off. 1. Place the module on the camera, ensuring that the 30 pin connector is above the camera s female connector. 2. Press down on both ends simultaneously, until the module clicks into place. Warning Please ensure that the connectors

are plugged together; if securement pins have locked into place, but the connector remained undocked; remove the module and repeat attachment. During step 2, you may press the module firmly on the connector side area, to ensure connector docking before securement pins locking into place. 9 10 Camera Menu System Mode navigation Press the button to scroll through Video, Photo, Timelapse, Photoburst, and Settings modes. Video Photo Timelapse Photoburst Settings Settings menu navigation 1. Scroll through modes using the button, until you reach the settings menu. 2. Press the button to scroll through the menu, highlights each setting in turn. 3. Press the button to change the option for that setting. 4. At any time, press the button to change mode returning to Video In this example pressing once moves highlight block to the next setting Field of View, pressing once more moves to Exposure. 4 In step 3 pressing changed FOV 140 to 11 Camera Menu System Video Mode Green LED Press the button to start recording.

The Status LED and LCD backlight will flash red to indicate recording. Press the button again to stop recording. Video Mode Selecting Resolution and Frame Rate Press the button to highlight the currently selected resolution, or press twice to highlight the frame rate. The button can be used to scroll through the available options of the highlighted setting. To change to a different mode, press until the video mode icon is highlighted. You can then change mode with the button. Photo Mode Yellow LED The camera will capture still images when the button is pressed, and the status LED and LCD screen will flash red each time a photo is captured. To change photo resolution, press to highlight the currently selected resolution, then use the rear button to scroll through the 5, 8 and 12MP options. Timelapse Mode Purple LED Press the button to capture a series of still images at a specified rate. The Status LED and LCD screen will flash red each time an image is captured. To stop recording, press the button once more. To create a timelapse video, you ll need to import a sequence of Ghost 4K timelapse photos into video editing software. Photoburst Mode Cyan LED The camera will capture a burst of still images for an allotted duration and at a specified rate, when the button is pressed. For best results, use a memory card with the highest possible data rate. 11 12 Settings Menu WiFi Enable WFi for connection to the Drift Life app, or turn WiFi off to conserve battery life. WiFi Frequency Choose between 2.4GHz and 5.8GHz to ensure the best possible WiFi connection. 2.4GHz achieves the longest range, whilst 5.8GHz is recommended for areas where there are multiple WiFi networks in use. BT Mode Switch between RC mode, for connecting your Ghost 4K remote control, and App mode for live streaming using the Drift Life mobile app. Pair Remote To pair your Ghost 4K remote to your camera ensure that BT Mode is set to RC.

Then scroll down to the Pair Remote option and press the button to select. When the Ghost 4K screen shows Press Remote Button you ll need to press the Drift Logo button on your remote. After a few seconds the camera will indicate whether the pairing is successful. Press the mode button to cycle through recording modes or to stop recording. LED Indicator Green Video Yellow Photo Purple Timelapse Cyan Photoburst 12 13 Settings Menu Field of View For the best possible image quality the default FOV setting of 140 is ideal, but this option can be used to narrow the FOV to 115 or 90. Field of View adjustments will affect video mode, as well as photo, timelapse and photoburst. Self Timer Set the Ghost 4K to start recording video or take a photo 3, 5 or 10 seconds after pressing the record button. Bit Rate High bit rate modes preserves as much information as possible, to help you achieve the best possible image quality. Low bit rate helps to keep file sizes manageable, for easy storage and editing. Filters Normal The default mode, with no filter applied. Vivid Select vivid mode for more saturated colours. This works well if you re shooting on an overcast day, and you want to make your footage look as exciting as possible. Lowlight Increase the brightness of videos when shooting in very dark conditions. Water For use with the Ghost 4K waterproof case, when diving. Water mode compensates for the loss of reds that occurs while filming underwater. Filters are a global setting that are applied to all camera modes. 14 15 Settings Menu ISO Sensitivity The Ghost 4K will automatically adjust ISO when set to the default Auto setting, or the ISO can be set to 100, 200, 400 or 800 manually. A higher ISO setting is ideal for low light environments, but may result in

a more grainy image. Video Tagging Video tagging allows the user to press the button after an event, and still save the video.

This is ideal for capturing unexpected moments, and is a great tool for saving space on your memory card. With tagging mode enabled, the camera will record continuously, but will not save any footage. The status LED will flash green when the camera is in this state. Pressing the button will save the previous section of video the duration that you want to save can be set in the settings menu using the Tag Interval option. Once the button is pressed, the previous section of video is saved to your memory card, and the camera will continue to record for the duration of that interval. For example, if a 30s interval is selected, pressing the button will save the previous 30s of video, and the camera will continue to record for a further 30s. Pressing the button again will extend your video by a further 30s. Pressing the Tagging ON button while the camera is tagging will stop the recording. Stops Recording Previous Interval Following Interval Tag record previous and following interval Tagging ON Adds Interval Previous Interval Following Interval Extended Interval Tag record previous and following interval 15 16 Settings Menu Car DVR Car DVR mode allows you to record continuously when connected to a USB power supply, without worrying about memory card capacity. Select a Car DVR Loop Interval in the Ghost 4K settings menu, and the camera will continuously record videos of the chosen duration. When your memory card is full, the camera will automatically overwrite the oldest video. If an event that you want to capture occurs, simply press the button to stop the recording, and the footage will be saved. The Ghost 4K can function as a hands free car DVR camera, when connected to a 12v adapter, or your car s USB port. Turn the ignition on, and when the camera receives power it will turn on, and start recording automatically. Turn the ignition off, and the camera will record until the end of the selected interval, then will power off automatically.

Before attempting to charge the Ghost 4K Car DVR mode should be disabled in the settings menu, to ensure that the camera does not power on and start recording when the USB cable is connected. The Ghost 4K will automatically switch to 1080p, 30 frames per second when Car DVR mode is enabled. Simultaneous Photo With Simultaneous Photo mode enabled your camera will automatically take photos at the selected interval, during video recording. Select the desired interval using the Simultaneous Photo Interval option. 16 17 Settings Menu Video Stabilisation Video stabilisation can help to remove the effects of camera shake during recording, resulting in smoother footage. This setting is particularly suited to removing vibration and lowamplitude camera movements, so is well suited to helmet mounted or handheld video capture. Microphone The Ghost 4K features two microphones located in the front and the rear of the camera, to help ensure the best possible sound at all times. We recommend selection of the front microphone while the camera is stationary; the rear microphone being ideal for reducing wind noise while the camera is moving. If an external microphone is connected, via the included USB adapter, the Ghost 4K will recognise this input automatically. Microphone Sensitivity The Ghost 4K microphone sensitivity can be adjusted or turned off in the settings menu. Lowering the sensitivity is advised when recording in situations with very high audio or wind noise levels. Options range from 1 to 5, with 5 offering the highest sensitivity. Speaker Volume Select a speaker volume setting to adjust the volume of camera feedback beeps, as well as audio playback when using the LCD module. The speaker can also be turned off entirely. 17 18 Settings Menu LED Status Indicator The Ghost 4K gives you the option to turn the LED status indicator, and LCD backlight off, to conserve battery life.

LED Indicator Timer Your ghost 4K status indicator and LED backlight can be set to turn off after a specific duration, in order to save battery. Select from 5s, 10s, 20s or 1m durations, or turn the timer off if you d prefer the status indicator to remain on. Instant Record Enabling instant record allows you to power your Ghost 4K on, and start recording with a single short press of the button. Pressing and holding the button will power your camera on in idle mode. Video Standard Filter your

frame rate options for faster navigation through PAL, NTSC, or Cinematic frame rates. PAL allows you to select 25, 50, 100 or 200 frames per second. NTSC frame rates are 30, 60, 120 and 240 frames per second, and cinematic mode enables 24 and 48 frames per second. Please see page 12 for a full list of available frame rates at each resolution setting. Date Set the correct time and date. Date Stamp Enabling the date stamp will imprint the time and date onto the bottomright corner of your photos and videos. 18 19 Settings Menu Camera Off Set your camera to power off if idle for a selected duration. Thumbnail Files The Ghost 4K will generate two files for each video or photo one regular file, and one smaller.thm file for use with the Drift Life app. The.THM files can be disabled in the settings menu. Language English and Chinese language options are currently available additional options coming soon. Reset Settings Reset your Ghost 4K settings to factory defaults. Format Card Format your memory card to delete all files, and to ensure that the format is correct for use with the Ghost 4K. Memory cards should be formatted regularly in the Ghost 4K settings menu. Serial Number Your camera s serial number can be found in the Ghost 4K settings menu. Shot Setup The Drift Life app is the fastest way to check your shot. Simply download the app from Google Play Android or the App Store ios, launch the app. Tap Connect Camera and follow the instructions.

20 21 Connectivity Recorded video footage and photos can be copied to a computer using the USB cable provided or if your computer has an appropriate card reader directly from the Micro SD card. Connecting to a Windows PC by USB Cable 1. Connect the camera to your PC using the USB cable. The camera screen will display a USB logo and the LED status indicator will turn red. 2. Your PC s operating system may be setup to open new devices automatically, if not, open My Computer. 3. Your PC should recognise the camera as a removable device look for your memory card in the list of all devices and open. 4. Open the DCIM folder, inside you will find the 100DRIFT folder, which contains all the files saved on the memory card by the camera If there are a very large numbers of files, there will be multiple folders 100DRIFT, 101DRIFT, etc. 5. Copy the desired files to your PC. 21 22 Connectivity Connecting to a Mac by USB Cable 1. Connect the camera to your Mac using the USB cable. The camera screen will display a USB logo and the LED status indicator will turn red. 2. Your Mac s operating system may be setup to open new devices automatically, if not, open a new Finder window. 3. Your Mac should recognise the camera as a removable device look for DRIFT CARD in the list of devices and open. 4. Open the DCIM folder inside, you will find the 100DRIFT folder which contains all the files saved on the memory card by the camera. If there are a very large numbers of files, there will be multiple folders 100DRIFT, 101DRIFT, etc. 5. Copy the desired files to your Mac. When the WiFi indicator LED on the rear of the camera turns green, the network is ready. 2. Download the Drift Life app form the Google Play Android, or the App Store ios. 3. Launch the Drift Life app, and tap Connect Camera. 4. Follow the inapp connection instructions to connect your GhostS to your mobile device.

Please note that the Ghost 4K default WiFi password is Playing Video on a Computer Some computers may not have the correct codecs required for video playback and editing. If you experience difficulties playing video recorded with your camera, you can download VLC media player for free from If you are experiencing difficulties editing video or do not wish to use VLC player for playback, you will need to download and install a codec pack. Discreet graphics cards starting from GeForce GTX 650, or AMD Radeon HD 7000 Series and above. Due to the immense processing required to render 4K, meeting system requirements may still lead to staggered or choppy playback. 23 24 Camera Care The Ghost 4K is specifically designed for extreme sports. It is a very durable piece of equipment. However, to ensure a long and healthy life for your camera, please follow the guidelines below. Cleaning the Camera During your sporting activities, the camera will inevitably get dirty or wet. Although this is not an issue, it is recommended that you clean the camera after each use. Clean the camera thoroughly with a damp cloth and let it air dry before uncovering ports, or rotating the lens. Modules should be removed while allowing the camera to dry. Take extra care when cleaning the builtin microphone and speaker. Cleaning the Lens In order to

provide a clear image for high definition video, it is important to keep the camera lens clean. Be careful not to scratch the camera lens whilst cleaning it. Wipe off any surface mud or water from the lens with a damp cloth and use a dry, micro fibre, scratch proof cloth to polish the lens once it is dry. Scratch proof cloths are available from any camera shop or optician. Storage If unused for any length of time, please remove the memory card from your Ghost 4K, and store the camera in a dry environment, away from direct sunlight.

Following use in wet weather it is recommended to store the camera in a warm dry place for 24 hours, to allow any moisture to disperse. 24 25 Updating Firmware To download the latest Ghost 4K firmware please visit To install the update 1. Format your memory card in the Ghost 4K settings menu. Make sure to save any files you want before formatting, as this will delete all files. 2. Connect your camera to your computer. 3. Find your memory card in your computer s devices list, then drag and drop the bin firmware file from your downloads folder, into the root of your memory card beside, but not inside the DCIM folder. 4. Eject your camera from your computer, power it on, and the update will begin automatically. 25 26 Warranty Drift Innovation Manufacturer warrants to the original End User Purchaser that this product purchased from us or any authorized dealer is free from manufacturing defects in material and workmanship for the applicable warranty period, as set forth in the product specification, or 12 months whichever is the less. Drift Innovation products purchased from nonauthorized dealers might not be covered by the offered warranty. The warranty period is considered valid from the issue date confirmed on the sale invoice.

https://www.interactivelearnings.com/forum/selenium-using-c/topic/19703/dynaudio-esotec-242-man ual